## 教职工培训申请操作手册

## 1. PC 端

PC端登录地址: http://xyoa.jmi.edu.cn:181/wui/ (复制 Ctrl+C 地址到浏览器打开)

如图,点击【师资管理】菜单下的【江苏海事职业技术学院教职工培训申请表】。

| • | 2.5%可撑术技民学院              | ★ Ⅲ 我的门户 第 编程 ▼   清输入关键词数                  | ¢ Q              |              |                                       |      | <b>@</b> * | •        |          | a 50 | 统管理员 |
|---|--------------------------|--------------------------------------------|------------------|--------------|---------------------------------------|------|------------|----------|----------|------|------|
|   | E                        |                                            |                  |              |                                       | 年份:  | 2022 ~     | 月份:      | 11 *     | 月    | 年    |
| ш | 工作口户                     | ALAL CALA                                  | Se les           | 270 9 V      | 1 1 1 1 1 1 1 1 1 1 1 1 1 1 1 1 1 1 1 | -    | -          | Ξ        | 四        | 五    | 六    |
|   | 新建流程                     |                                            |                  |              | 30                                    |      | 01         | 02       | 03       | 04   | 05   |
|   | 规章制度库                    |                                            | 1 Cert           |              | 06                                    | 07   | 08         | 09       | 10       | 11   | 12   |
|   | 2022职称申报入口               |                                            |                  | A Fri        | 13                                    | 14   | 15         | 16       | 17       | 18   | 19   |
|   | 30338020201              |                                            |                  |              | 20                                    | 21   | 22         | 23       | 24       | 25   | 26   |
|   | 2022 stift@ptpt]sties.in |                                            |                  |              | 27                                    | 28   | 29         | 30       |          |      |      |
|   |                          | 省委常委、统战部部长杨岳一行赴到                           | 校调研              |              | 04                                    |      | 06         |          | 08       | 09   |      |
|   |                          | 我的工作                                       |                  |              | C & x more to                         |      |            | $\oplus$ |          |      |      |
|   |                          | 待办 已办 办结 督办 全部                             | 会签               |              |                                       |      |            |          |          |      |      |
|   |                          | ·<br>事业单位人员调资正常变动表-系统管理员-2022-11-17 (姓名:王) | 微宁, 工号:2022108 著 | 系统管理员 2022-1 | 1-17                                  | ,    | 1 = 1      |          |          |      | C⇔x  |
|   |                          | . 江苏海事职业技术学院校内人员调动审批表-系统管理员                | 3                | 系统管理员 2022-1 | 1-17                                  | 47   | 0+42 20200 |          |          |      | 1    |
|   |                          | . 江苏海事职业技术学院敷职工培训申请表                       | 3                | 系统管理员 2022-1 | 1-10                                  | LAUG | 如对且间       |          | ≠txem    |      | - 1  |
|   |                          | 江苏海事职业技术学院教职工培训申请表                         | 3                | 系统管理员 2022-1 | 1-10                                  |      | 12         |          | <u>.</u> |      | - 1  |
|   |                          | 江苏海事职业技术学院教职工培训申请表                         | 3                | 系统管理员 2022-1 | 1-10 考勤                               | 理    | 劳动关系       |          | の渋管理     |      | - 1  |
|   |                          | 。<br>值班人员排班表(可导入)-系统管理员-2022-10-27         | 3                | 系统管理员 2022-1 | 0-27                                  |      | -          |          |          | ۲    | - 1  |
|   |                          | · 校长面谈安排流程-系统管理员-2022-10-23                | 3                | 系统管理员 2022-1 | 0-23                                  |      | B          |          |          | 1    |      |

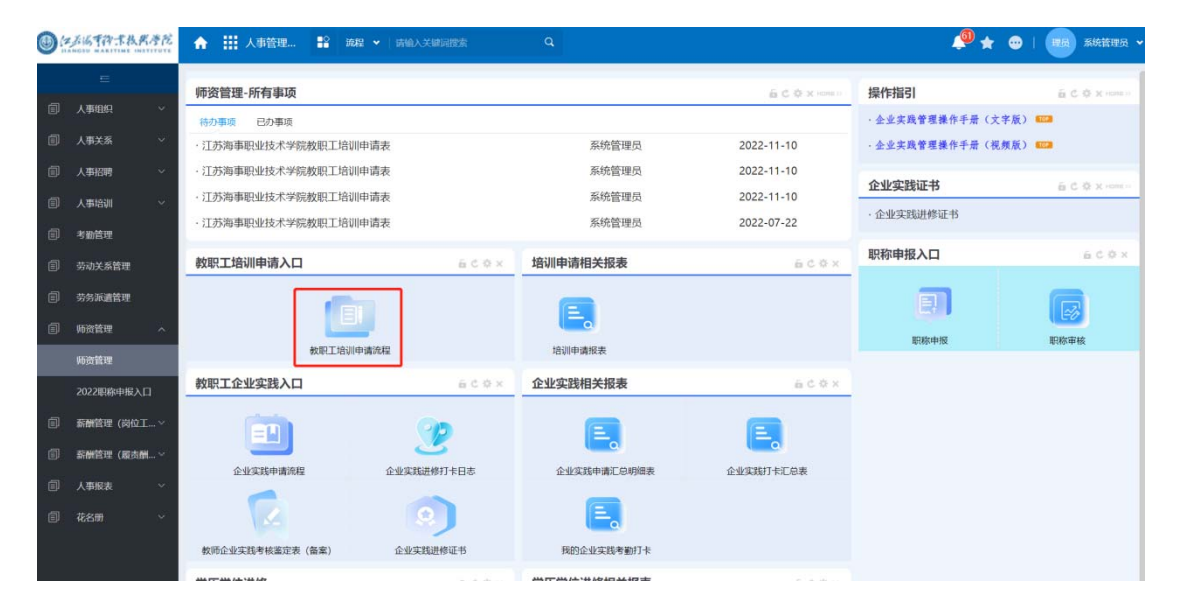

打开教职工培训申请表,如图

|                                                                                                    | 江       | 苏海事     | 职业技    | 术学   | 院教职工地                                                                                                    | 部川申        | 请表       |          |  |
|----------------------------------------------------------------------------------------------------|---------|---------|--------|------|----------------------------------------------------------------------------------------------------|------------|----------|----------|--|
| 流程编号                                                                                                    |         |         |        |      |                                                                                                    |            |          |          |  |
| 申请人                                                                                                    | 系統管理员 Q |         |        | 申请日期 |                                                                                                    | 2023-12-22 |          |          |  |
|                                                                                                    |         |         |        |      |                                                                                                    |            | ~        | *        |  |
| ±271                                                                                                    |         |         | 0      | +    | 任职岗位                                                                                                    | z          | ~        |          |  |
|                                                                                                    |         |         | ~      |      |                                                                                                    | 岗位编制       |          |          |  |
|                                                                                                    |         |         |        |      |                                                                                                    |            | ~        | *        |  |
| 性别                                                                                                    |         | Ý       | *      |      | 出生年月                                                                                                    | 1 (        | <b>*</b> |          |  |
| 联系由任                                                                                                    |         |         |        | *    | 印称                                                                                                    |            | ~        |          |  |
| 40.38-044                                                                                                    |         |         |        |      |                                                                                                    |            | ~        |          |  |
| 培训学时<br>(全天制8学时)                                                                                                    |         |         |        |      | 培训类型                                                                                                    | ł          | ~        | *        |  |
| 培训项目分类                                                                                                    | ○ 岗前り   | 音训 🔾    | 在岗培训   | ○ \$ | ちょうちょう しょうしん しゅうしん しゅうしん しゅうしん しんしゅう しんしゅう しんしゅ しんしゅ | ₹项培训       | *        |          |  |
| 培训开始日期                                                                                                    |         | :::<br> | *      |      | 至                                                                                                    |            | Ē        | <b>*</b> |  |
| 培训内容概述 *                                                                                                    |         |         |        |      |                                                                                                    |            |          |          |  |
|                                                                                                    |         |         |        |      |                                                                                                    |            |          | 11       |  |
| 培训地点                                                                                                    |         |         |        | *    | 培训主办单                                                                                                    | 位          |          | *        |  |
| 培训通知佐证材料                                                                                                    | £ £     | 传附件     | 最大20M/ | 个 *  |                                                                                                    |            |          |          |  |
| 培训费用                                                                                                    |         |         |        |      |                                                                                                    |            |          |          |  |
| 1、培训费:《培训通知佐证材料》应包含培训费用说明。<br>2、交通费:按照《江苏海事职业技术学院差旅费管理规定》,出差人员市内交通费按出差自然(日<br>历)天数计算,每人每天80元包干使用。<br>3、伙食补助费:出差人员伙食补助费按出差自然(日历)天数计算,每人每天100元(新疆、西藏、青<br>海120元)包干使用。 |         |         |        |      |                                                                                                    |            |          |          |  |
| 培训费                                                                                                    |         | 交通费     |        |      | 伙食补贴费                                                                                                    |            | 住宿费      |          |  |
|                                                                                                    |         |         |        |      |                                                                                                    |            |          |          |  |
| 申请理由                                                                                                    |         |         |        |      |                                                                                                    |            | *        |          |  |
|                                                                                                    |         |         |        |      |                                                                                                    |            |          |          |  |
| 部门意见                                                                                                    |         |         |        |      |                                                                                                    | F          |          |          |  |
|                                                                                                    |         |         |        |      |                                                                                                    | P          |          |          |  |
| 人事处审核意见                                                                                                    |         |         |        |      |                                                                                                    | ť          |          |          |  |

表单填写完成,确认无误,点击【提交】按钮。若未填写完成,点击【暂存】。 已经提交的流程可在【我的流程】-【已办事宜】里查询到。如图。

|   | 委马可许求权共序院                 | ★ Ⅲ 人事管理 ≌ 第                        | <b>键 ~</b>   请输入关键词搜索 |             |            | 🖉 🛧 🖷                         | 9   夏日 系统管理员 🗸  |
|---|---------------------------|-------------------------------------|-----------------------|-------------|------------|-------------------------------|-----------------|
|   | =                         | 师资管理-所有事项                           |                       |             | ≦ C \$ ×   | 操作指引                          | 6 C 0 X (041)   |
|   | 人事组织 ~                    | 待办事项 已办事项                           | 可查询到属于师资管             | 管理的已提交和未提交  | 的流程。       | · 企业实践管理操作手册 (文字版             | ) 🚥             |
| ۲ | 人事关系 🗸 🗸                  | · 江苏海事职业技术学院教职工培训                   | 川申请表                  | 系统管理员       | 2022-11-10 | <ul> <li>         ・</li></ul> | ) 🚥             |
| 6 | 人事招聘    ~                 | ·江苏海事职业技术学院教职工培训                    | 川申请表 📄                | 系统管理员       | 2022-11-10 | A .U. shallbare da            |                 |
| ø | 人事培训    ~                 | <ul> <li>江苏海事职业技术学院教职工培训</li> </ul> | 川申请表                  | 系统管理员       | 2022-11-10 | 企业实践证书                        | 6 C Q X rows in |
|   | -t-weathing               | <ul> <li>江苏海事职业技术学院教职工培训</li> </ul> | 川申请表                  | 系统管理员       | 2022-07-22 | · 企业实践进修证书                    |                 |
| e | 劳动关系管理                    | 教职工培训申请入口                           | aco×                  | 培训申请相关报表    | éc¢×       | 职称申报入口                        | ãC⊗×            |
|   | 劳务派遣管理                    | -                                   |                       | -           |            | a                             | 6               |
| ø | 师资管理 ^                    |                                     | <u> 1</u>             | (=          |            |                               | (LEØ)           |
|   | 122.00 <sup>0</sup> 01111 | 教职工培训                               | 申请流程                  | 培训申请报表      |            | 职称申报                          | 职称审核            |
|   | 2022职称中报入口                | 教职工企业实践入口                           | £¢⊅×                  | 企业实践相关报表    | £C\$×      |                               |                 |
|   | 薪酬管理 (岗位工 >               |                                     | On                    |             |            |                               |                 |
| 同 | 薪酬管理(慶贞酬…~                |                                     | Ľ                     |             |            |                               |                 |
| - |                           | 企业实践申请流程                            | 企业实践进修打卡日志            | 企业实践申请汇总明细表 | 企业实践打卡汇总表  |                               | @ [00 ] 3 / 2   |
|   | Amina                     |                                     |                       |             |            |                               |                 |
|   | 花名册                       |                                     |                       | (= <u> </u> |            |                               |                 |
|   |                           | 教师企业实践考核鉴定表 (备案)                    | 企业实践进修证书              | 我的企业实践考勤打卡  |            |                               | _               |

2. 移动端 (微信端展示)

进入微信,再进入协同办公系统,如图,点击【人事管理系统】-【教职工培训 申请表】。(亦可使用 Emobile App,操作与微信相同)

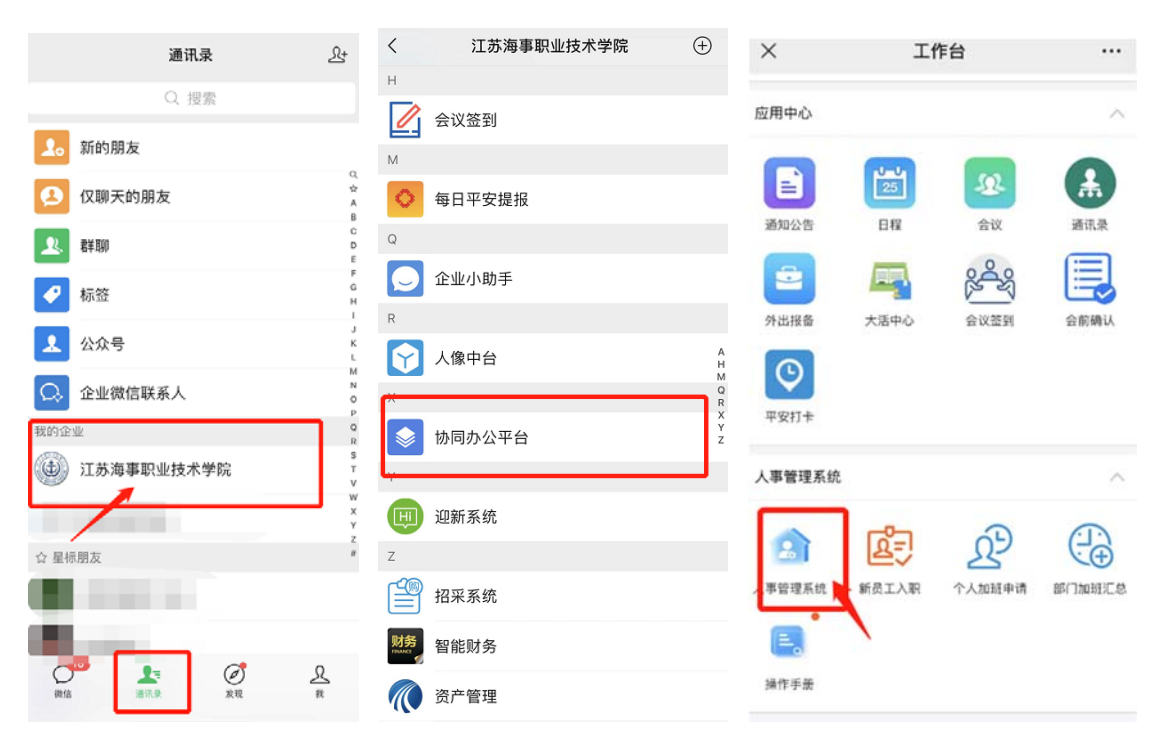

| ×            | 人事管理系统      | ••• 10:                   | 08       |             |              | ::!! <del>?</del>         |     |  |  |
|--------------|-------------|---------------------------|----------|-------------|--------------|---------------------------|-----|--|--|
|              |             | <ul> <li>(jui)</li> </ul> | 3 1      | 创建 - 江苏海事   | 职业技术         | <b>学院</b> 更多              |     |  |  |
| To be the    |             | 流程表                       | 単        | 流转意见        |              |                           |     |  |  |
|              | III LAI     | 流程振                       | Λ¥       | 短信提醒        |              |                           |     |  |  |
|              | 2 Star      | III III                   | ホ海       | 事职业技术学      | 院教职コ         | 培训申请                      | 表   |  |  |
|              | 比高水平应用到海事类高 | 流程编                       | 号        |             |              |                           |     |  |  |
|              |             | 申请人                       | ( i      | 管理员胡爱敏 >    | 申请日期         | 2023-12-22                |     |  |  |
| (回)<br>提前退休申 | 请 正式)       | 图林申请 部门                   | 2        | 则试 >        | 任职岗位<br>岗位编制 | 请选择 * ><br>请选择 ><br>请选择 > |     |  |  |
|              |             | (住別)                      | 1        | 清选择 * >     | 出生年月         | 请选择 " )                   | *>  |  |  |
|              | 労务)         | 底 這 入 职<br>联系电            | 话        | 请输入 *       | 职称           | 请选择 ><br>请选择 >            |     |  |  |
| 教职工培训时       | 申请          | 培训学<br>(全天制<br>时)         | 时<br> 8学 | 请输入         | 培训类型         | 请选择                       | *>  |  |  |
|              |             | 培训项目类                     | 分        | 青选择         |              |                           | * > |  |  |
|              |             | 地名训开女<br>期                | BB       | 请选择 * >     | 至            | 请选择                       | * > |  |  |
|              |             | 培训内理述                     | 翻        | 请输入         |              |                           | *   |  |  |
|              |             | 培训地                       | 点        | 清输入 *       | 培训主办单<br>位   | 请输入                       | *   |  |  |
|              |             |                           |          | ↑ L 28:0H2H |              |                           | 4   |  |  |
|              |             | 6                         | >        | 提交          | 暂存           | 更                         | 多   |  |  |

已经提交的流程可在【人事待办】里查询到。如图。

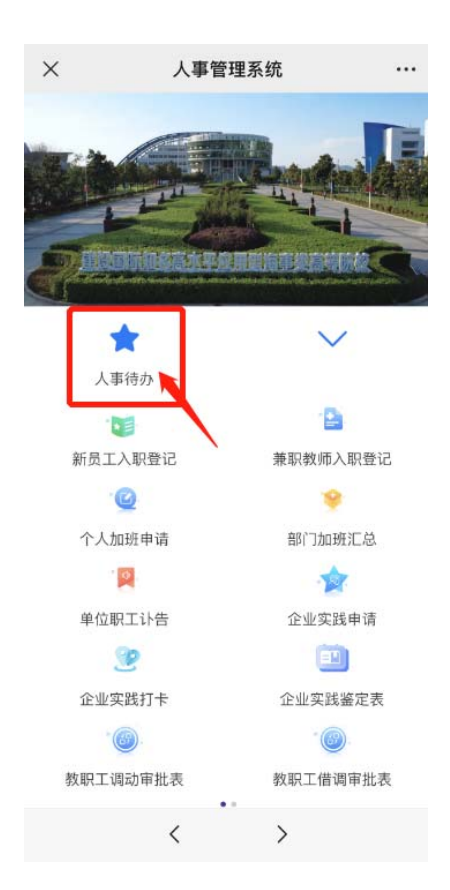